Certificación de reclamo: presentación de una semana anterior

#### Dashboard

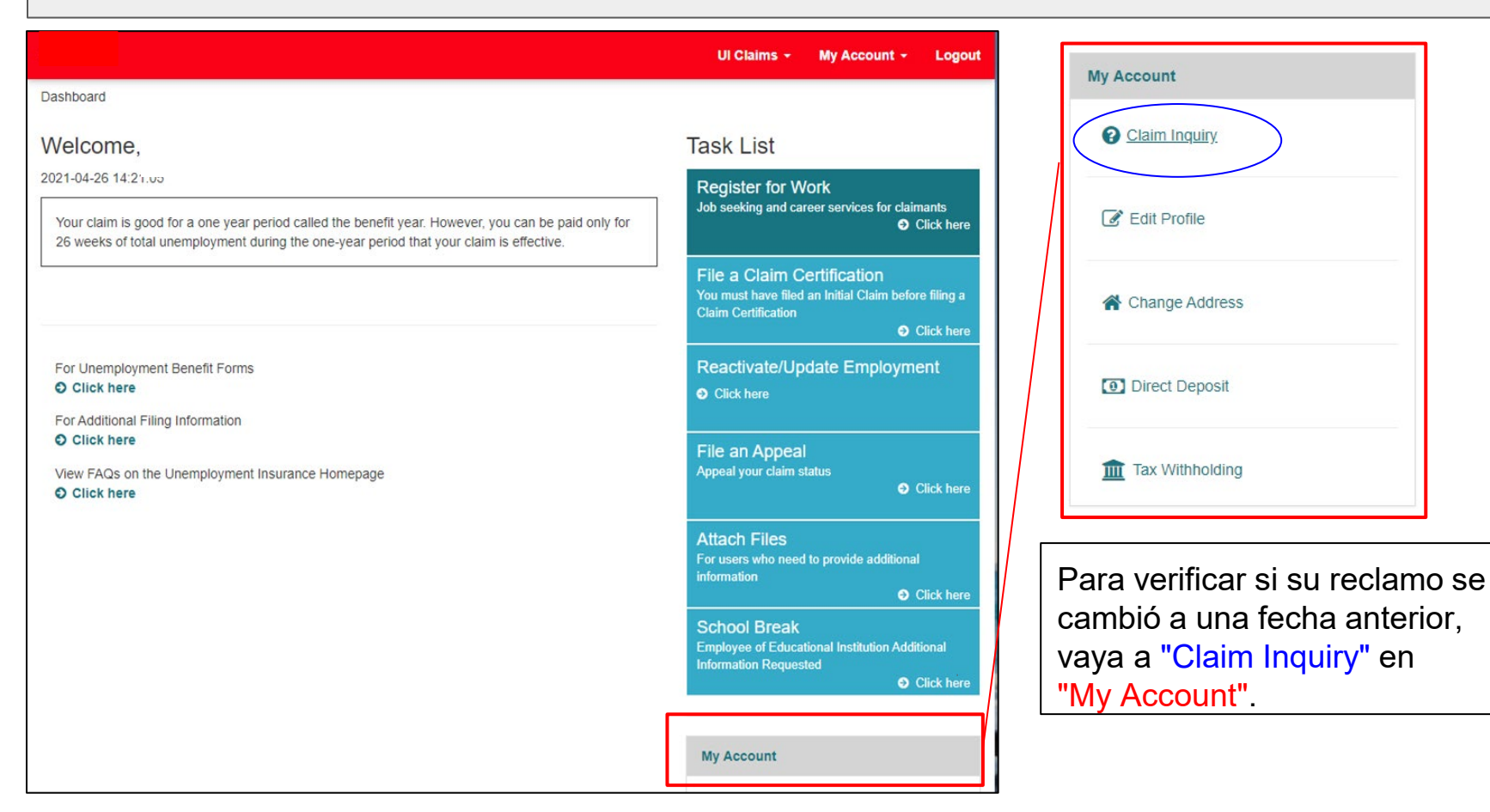

2

# Dashboard - Claim Inquiry

|                                     |                               |                                                                            | UI Claims 👻 My /                    | Account - Logout   |
|-------------------------------------|-------------------------------|----------------------------------------------------------------------------|-------------------------------------|--------------------|
| Dashboard / Claim I                 | nquiry                        |                                                                            |                                     |                    |
| Welcome                             |                               |                                                                            |                                     |                    |
| Summary of the la                   | ast 4 claim certifications    | s filed.                                                                   |                                     |                    |
| Payments will generall<br>weekends. | y be available three business | days after the processed date. Payments are not t<br>Muestra la fecha de i | transmitted on State, Federal, bank | ing holidays or    |
| Claim 08/06/2023 -                  | 08/05/2024                    | finalización de su rec                                                     | clamo.                              |                    |
|                                     |                               |                                                                            |                                     |                    |
| Week Ending Date:                   | Current Status:               | Date                                                                       | Amount                              | Details            |
| Week Ending Date:<br>08/19/2023     | Current Status:               | Date                                                                       | Amount                              | Details<br>Details |

## Dashboard

|                                                                                                    | UI Claims - My Account - Logout                                                                           |  |  |
|----------------------------------------------------------------------------------------------------|----------------------------------------------------------------------------------------------------|--|--|
| Dashboard                                                                                                    |                                                                                                    |  |  |
| Welcome                                                                                                    | Task List                                                                                                 |  |  |
| 2021-04-26 13:31:30                                                                                                    | Register for Work                                                                                         |  |  |
| Your claim is good for a one year period called the benefit year. However, you can be paid only for 26 weeks of total unemployment during the one-year period that your claim is effective. | Job seeking and career services for claimants                                                             |  |  |
|                                                                                                    | File a Claim Certification<br>You must have filed an Initial Claim before filing a<br>Claim Certification |  |  |
| For Unemployment Benefit Forms                                                                                                    | Reactivate/Update Employment                                                                              |  |  |
| O Click here                                                                                                    | Click here                                                                                                |  |  |
| For Additional Filing Information                                                                                                    |                                                                                                    |  |  |
| O Click here                                                                                                    | File an Appeal                                                                                            |  |  |
| View FAQs on the Unemployment Insurance Homepage<br>Click here                                                                                                    | Appeal your claim status <ul> <li>Click here</li> </ul>                                                   |  |  |
|                                                                                                    | Attach Files<br>For users who need to provide additional<br>information<br>Click here                     |  |  |
|                                                                                                    | School Break<br>Employee of Educational Institution Additional<br>Information Requested                   |  |  |

Para solicitar una semana de beneficios, seleccione "File a Claim Certification".

### **Dashboard - Claim Certification**

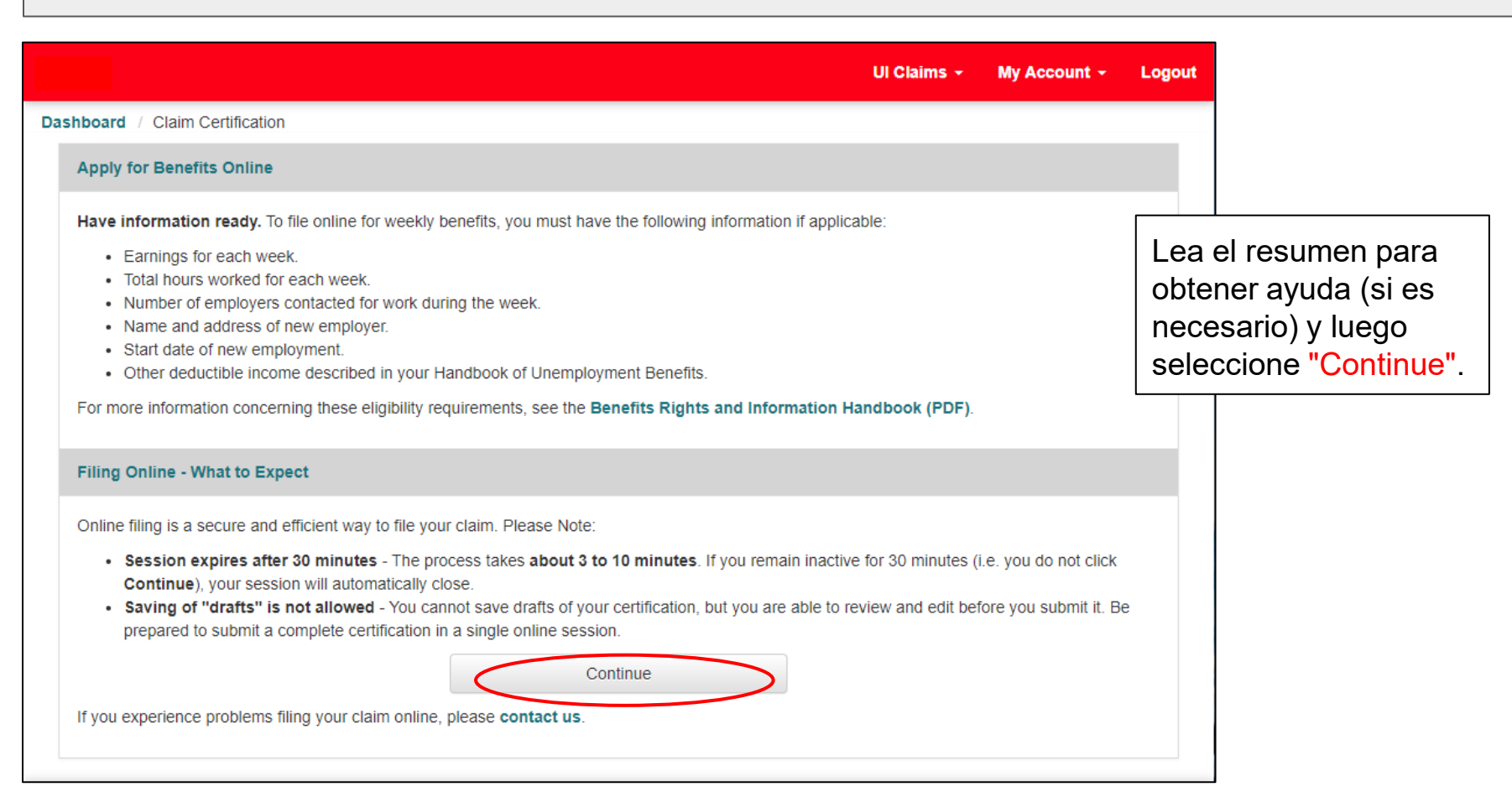

### Dashboard - Claim Certification Continued

#### **Policies and Terms**

Before continuing you must read and accept the following policies and terms:

USAGE - Use of this Web site is for the sole purpose of filing for unemployment insurance.

- · You are filing an Unemployment Insurance claim for yourself only, and the choice to do so is entirely yours.
- · You understand that you must complete the process and receive a confirmation number for your claim to be filed.
- · You understand that the effective date of the claim you are filing is the Sunday of the week in which you file your claim.
- You agree not to "data mine" or otherwise gather or extract data from this Web site for any purposes other than filing your unemployment insurance Claim Certification.

FRAUD - You are responsible for reporting any information that affects your eligibility for benefits.

- If you knowingly make a false statement or representation, or withhold material facts for the purpose of obtaining any benefits you are not entitled to, you will be disqualified for two years. The disqualification is effective from the week the determination is made and for the next twenty-four months.
- You must repay all unemployment benefits you were overpaid.
- Depending on the seriousness of the offense, your case may be referred for criminal prosecution. If the amount of the benefits fraudulently
  obtained is more than \$300, you will be charged with a class "C" felony for theft in the second degree, which carries a maximum punishment of
  five (5) years imprisonment and/or \$10,000 fine.

**DISCLOSURE** - All information we obtain to determine your eligibility for benefits is confidential, except where disclosure is authorized by department regulations, as follows:

- To any federal or state agency charged with the administration of an unemployment compensation law or the maintenance of a system of public employment offices and to the Social Security Administration to verify your social security number.
- · To the federal Internal Revenue Service.
- · To the federal National Directory of New Hires.
- · To the federal Immigration and Naturalization Service.
- · To any federal, state, or municipal agency charged with the administration of a fair employment practice or anti-discrimination law.
- To any other federal, state, or municipal agency if the director deems that disclosure to that agency serves the public interest.

If you do not understand: Please contact Unemployment Insurance and speak with a Customer Service Representative.

I Accept

Seleccione "I Accept" para continuar.

#### Dashboard Claims Certification - Continued

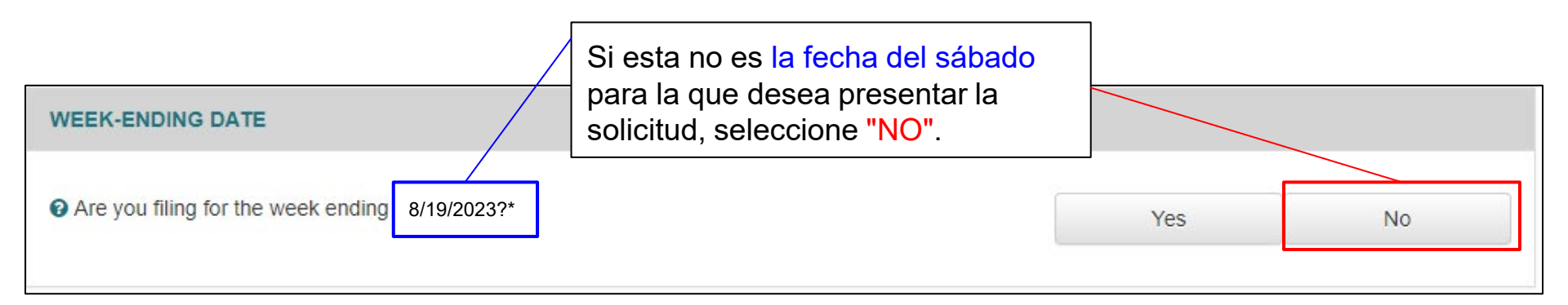

#### WEEK-ENDING DATE

Are you filing for the week ending 8/19/2023?\*

Please enter the week-ending date being claimed. \*

Seleccione entre el mes, día y año que desea presentar.

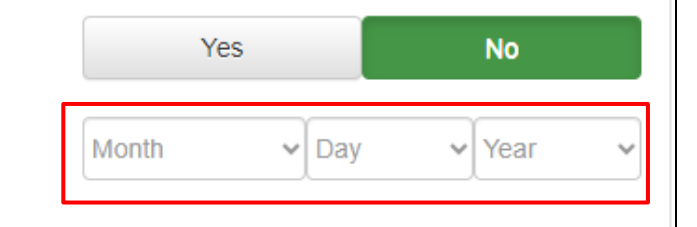

### Dashboard Claim Certification - Continued

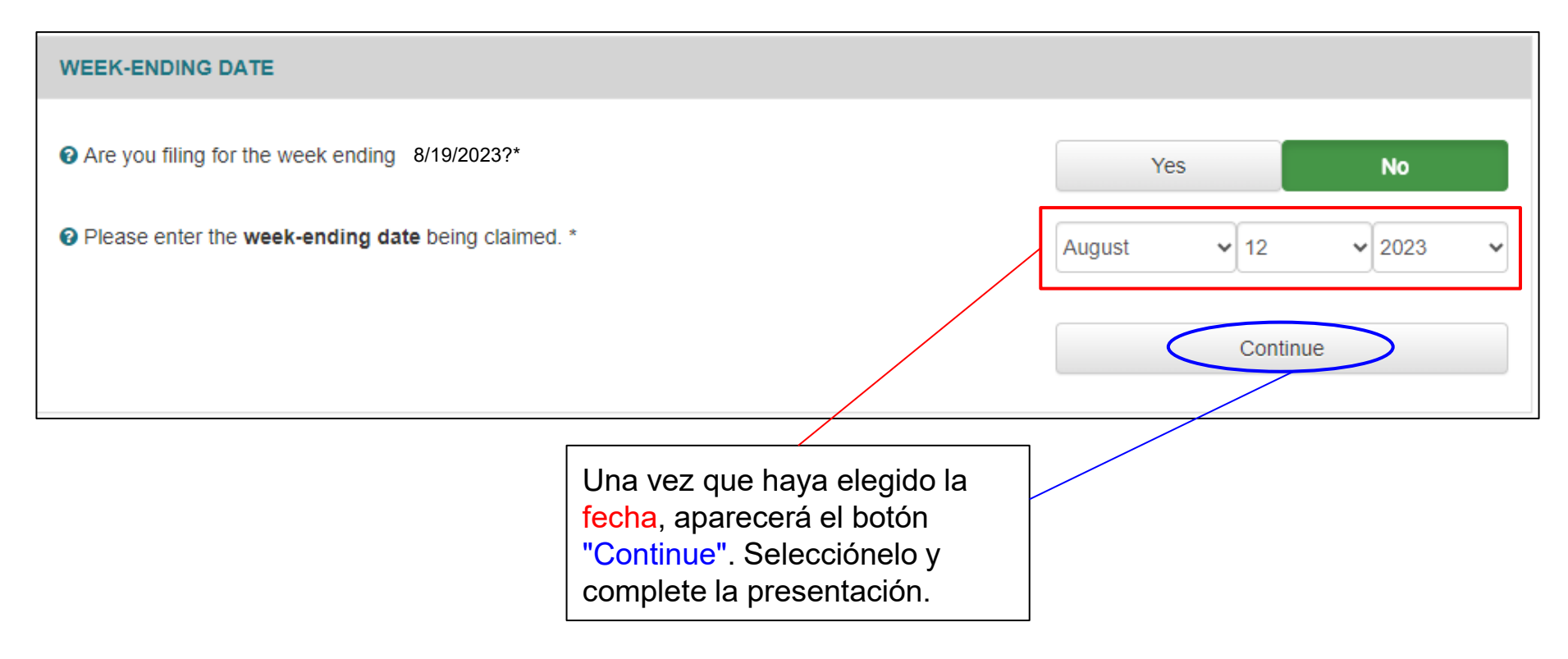